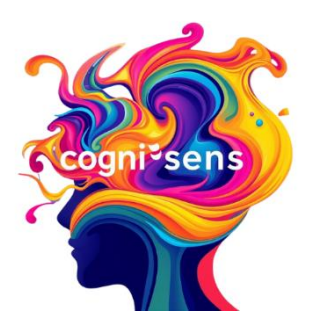

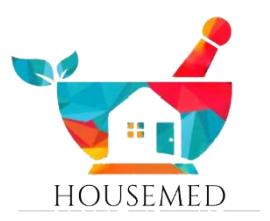

## MODE D'EMPLOI

## PRISE DE RENDEZ-VOUS ET GESTION ESPACE PATIENT

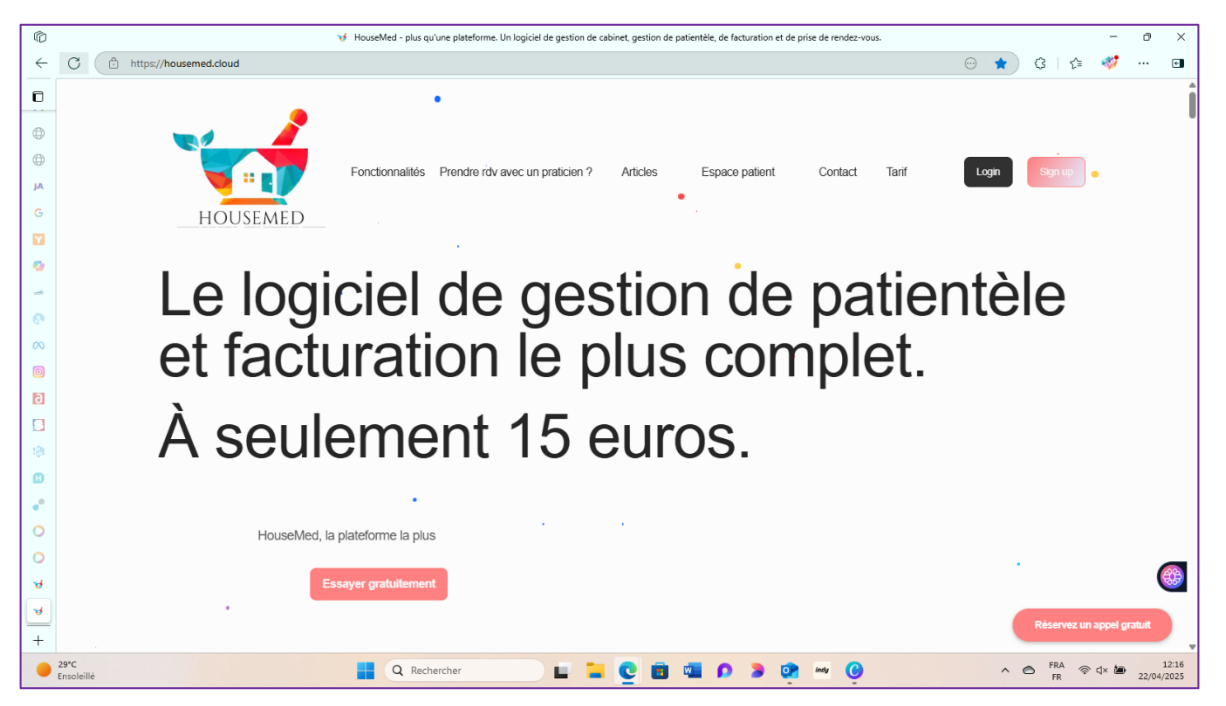

**ETAPE 1** : allez sur <u>https://housemed.cloud</u> et

créez votre compte patient en cliquant sur « espace patient » sur la page d'accueil

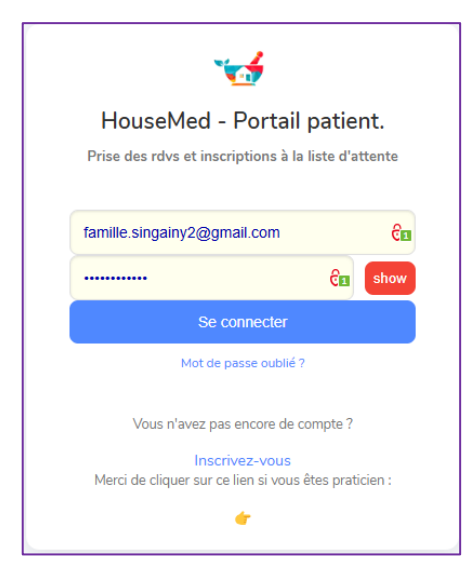

**ETAPE 2** : cliquez sur « inscrivez-vous » en bas de l'espace

**CENTRE COGNI'SENS** – 29 bis rue Mahatma Gandhi Lieu-dit Villèle 97435 SAINT GILLES LES HAUTS Pour nous contacter <u>direction@cogni-sens.com</u> / 06.92.22.34.68 Tous droits réservés à l'usage exclusif du Centre Cogni'Sens (SIRET 529 939 936 00033) – Dernière édition 04/2025

|                                                                                                    |                   | *        |            |  |  |  |
|----------------------------------------------------------------------------------------------------|-------------------|----------|------------|--|--|--|
|                                                                                                    | Hou               | seMe     | d          |  |  |  |
| <b>Créer votre compte Utilisateur</b><br>Gérer vos demandes d'inscriptions et échanges avec les<br>praticiens |                   |          |            |  |  |  |
|                                                                                                    | ailesinvisibles@g | mail.com | ê <b>s</b> |  |  |  |
|                                                                                                    | France-Réur       | nion     | ~          |  |  |  |
| J'accepte Conditions Générales d'Utilisation                                                                  |                   |          |            |  |  |  |

**ETAPE 3** : compléter votre email sur la première case, un mot de passe dans la seconde et sélectionner votre zone géographique dans le menu déroulant en cliquant sur la petite flèche rose.

Cochez la case confirmant votre acceptation des conditions générales d'utilisation et cliquez sur « enregistrer »

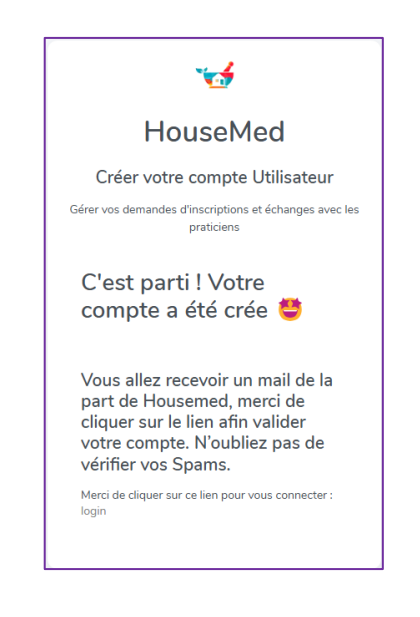

| confirmation d | e la créati     | ion de vo        | tre comp            | te                              |                  |                          |                       |                 |      |  | _                |                | × |
|----------------|-----------------|------------------|---------------------|---------------------------------|------------------|--------------------------|-----------------------|-----------------|------|--|------------------|----------------|---|
| Delete Archive | Report          | Reply<br>Respond | (+)<br>Zoom<br>Zoom | Read / Flag<br>Unread ~<br>Tags | Print<br>Print   |                          |                       |                 |      |  |                  |                | ~ |
| confirmatio    | on de la        | création         | de vot              | re compte                       |                  |                          |                       |                 |      |  |                  |                |   |
| H hous         | semedhor<br>íou | ne@gma           | il.com              |                                 |                  |                          |                       |                 |      |  | ← ≪<br>Tue 4/22/ | → … 2025 12:52 | 2 |
|                |                 |                  |                     |                                 |                  |                          |                       |                 |      |  |                  |                |   |
|                |                 |                  |                     | Votre co                        | mpte a été crée, | Bonjour<br>, Merci de co | 😊<br>onfirmer en cliq | uant sur ce lie | en : |  |                  |                |   |
|                |                 |                  |                     |                                 |                  | Cliquer ic               | i 👉                   |                 |      |  |                  |                |   |
|                |                 |                  |                     |                                 |                  | Cordialen<br>HouseM      | nent,<br>1ed          |                 |      |  |                  |                |   |
|                |                 |                  |                     |                                 |                  |                          |                       |                 |      |  |                  |                |   |
|                |                 |                  |                     |                                 |                  |                          |                       |                 |      |  |                  |                |   |
|                |                 |                  |                     |                                 |                  | Service Client H         | louseMed              |                 |      |  |                  |                |   |

**ETAPE 4** : cliquez sur le lien reçu par email pour valider votre compte

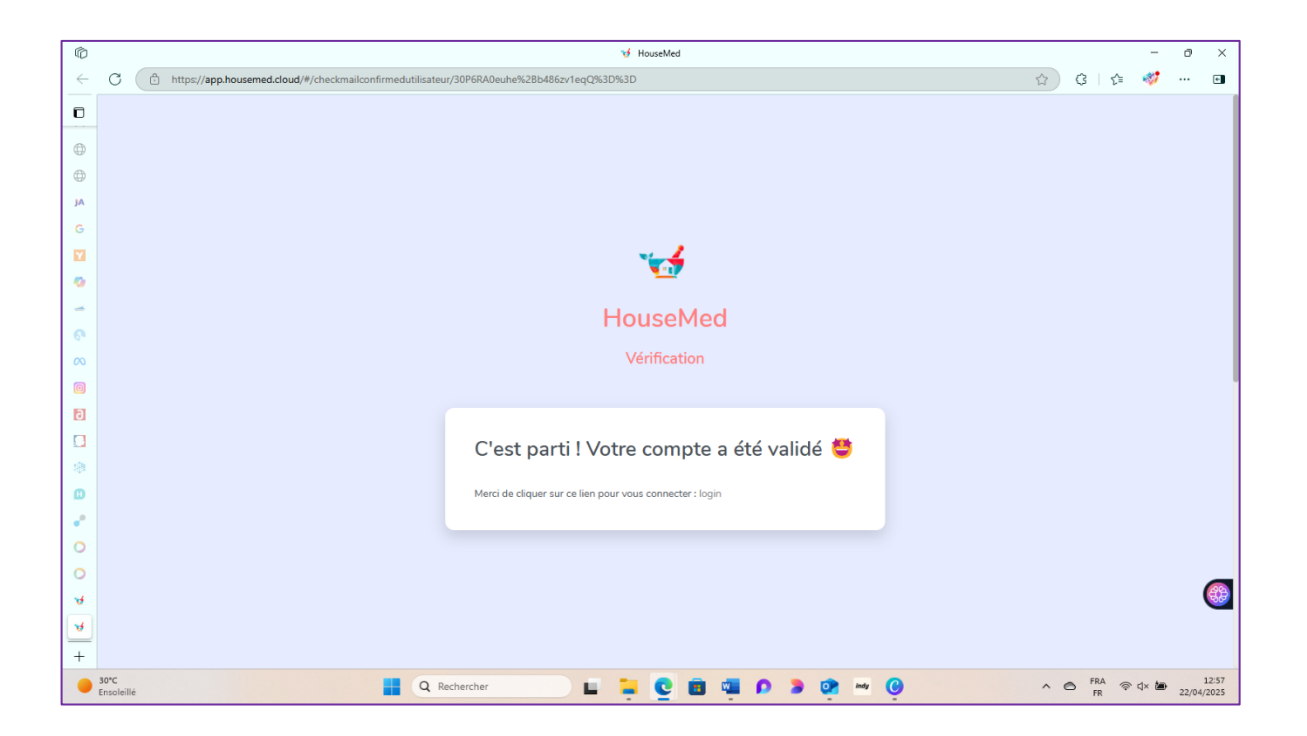

**ETAPE 5** : cliquez sur « login »

|                  | *                                     |                   |
|------------------|---------------------------------------|-------------------|
| HouseMe          | ed - Portail                          | patient.          |
| Prise des rdvs e | t inscriptions à la                   | a liste d'attente |
| ailesinvisibles@ | gmail.com                             | ଟିଲ               |
| ••••••           |                                       | ca show           |
|                  | Se connecter                          |                   |
| м                | ot de passe oublié                    | ?                 |
| Vous n'av        | ez pas encore de o                    | compte ?          |
| Merci de cliquer | Inscrivez-vous<br>sur ce lien si vous | êtes praticien :  |
|                  | *                                     |                   |

ETAPE 6 : saisissez votre email et votre mot de passe puis cliquez sur « se connecter »

| Ô                                                                                                |                                                       |                                                                                          | 🤯 HouseMed                                                                                           |                      |                             | - 0       | ×                |
|--------------------------------------------------------------------------------------------------|-------------------------------------------------------|------------------------------------------------------------------------------------------|----------------------------------------------------------------------------------------------------|----------------------|-----------------------------|-----------|------------------|
| $\leftarrow$                                                                                     | C https://app.housemed.cl                             | loud/#/remplirficheutilisateur/202504                                                    | 422T085236D9jJdflBlCAtlhpf4F6krMr6i8Me1c4eOCIB8C1F                                                   |                      | P 🔂 🕃 🖆                     |           | ٠                |
| •                                                                                                |                                                       | A Pour un meilleur suivi, Me                                                             | rci de renseigner le nom, prénom, date de naissance, moti                                            | f de consultation.   |                             | ×         |                  |
| ⊕<br>JA<br>G<br>₩                                                                                | Compléter votre fiche                                 | *#                                                                                       | Prénom *<br>à renseigné                                                                              | Nom *<br>à renseigné | 🚀 Remplir la fiche          |           |                  |
| <b>0</b><br>                                                                                     | Trouver votre praticien<br>demande de prise en charge | HouseMed                                                                                 | Pays<br>France-Réunion                                                                               |                      | Adresse<br>non renseigné    |           |                  |
| 0<br>0<br>1<br>1<br>1<br>1<br>1<br>1<br>1<br>1<br>1<br>1<br>1<br>1<br>1<br>1<br>1<br>1<br>1<br>1 | Liste des demandes P<br>Demande d'inscription         | <ul> <li>⇒ DÉTAIL</li> <li>1 PROCHES</li> <li>√</li> <li>PHOTO</li> <li>Ω PCO</li> </ul> | téléphone mobile<br>à renseigné<br>Adresse email<br>ailesinvisibles@gmail.com<br>Date de naissance * |                      |                             |           |                  |
| •<br>0<br>0                                                                                      | Liste des rdvs<br>Vos futurs rdvs                     |                                                                                          | 01/01/1970<br>Motif de consultation *<br>à renseigner.                                               |                      | OpenStreetMap contributors. |           | <u>83</u>        |
| ¥<br>+                                                                                           | Se déconnecter                                        |                                                                                          |                                                                                                    |                      |                             |           |                  |
| •                                                                                                | 30°C<br>Ensoleillé                                    | <b>a</b>                                                                                 | Rechercher                                                                                           | 🚾 📭 🔰 💽 🗠            |                             | 1× 🌆 22/0 | 13:02<br>04/2025 |

**ETAPE 7** : compléter votre profil puis cliquez sur « trouver votre praticien » dans le menu de gauche

| Ô  |                                                       |              | 🤯 HouseMed       |            | - 0 ×                            |
|----|-------------------------------------------------------|--------------|------------------|------------|----------------------------------|
| ÷  | C https://app.housemed.cloud/#/recherchep             | raticien     |                  |            | ନ 🔄 ଓ । 🔄 🛷 🚥 🖬                  |
| ٥  |                                                       |              |                  |            |                                  |
| •  | Compléter votre fiche                                 |              | Trouver votre pr | raticien   |                                  |
| G  |                                                       | Region       | C.Postal         | Profession | Nom                              |
|    | <b>(</b>                                              |              | Code postal      |            |                                  |
| 0  | Trouver votre praticien<br>demande de prise en charge |              | Cours poords     |            |                                  |
| 0  |                                                       |              |                  |            | s Q                              |
| 00 |                                                       |              |                  |            | Pons Eden                        |
| 0  |                                                       |              |                  |            | SINGAINY-MOUTIEN Marie-Dominique |
| ٦  | Liste des demandes 9<br>Demande d'inscription         |              |                  |            | Nesme Cyprien                    |
|    |                                                       |              |                  |            | Poirier Rosalie                  |
|    | 0.                                                    |              |                  |            |                                  |
| ۵  | 100                                                   |              |                  |            |                                  |
| •  | Liste des ravs<br>Vos futurs rdvs                     |              |                  |            |                                  |
| 0  |                                                       |              |                  |            |                                  |
| 4  |                                                       |              |                  |            | 83                               |
| 4  | Se déconnecter                                        |              |                  |            |                                  |
| +  |                                                       |              |                  |            |                                  |
| ۲  | 30°C<br>Ensoleille                                    | Q Rechercher | u 📮 🔮 📾 🕸        | • • • •    | ∧ ⊘ <sup>FRA</sup>               |

ETAPE 8 : dans le moteur de recherche à droite de votre écran,

saisissez « s » puis cliquez sur la loupe

Vous pouvez maintenant sélectionner « SINGAINY-MOUTIEN Marie-Dominique »

| Ô        |          |                                                         |                          | 🤟 HouseMed                       |                | -          | ð ×        |
|----------|----------|---------------------------------------------------------|--------------------------|----------------------------------|----------------|------------|------------|
| ÷        | С        | https://app.housemed.cloud/#/recherchepraticienpublic/s | singainy                 |                                  |                | 🖒 ଓ 🕼 💖    | •          |
|          |          |                                                         |                          |                                  |                |            |            |
| A        |          |                                                         |                          |                                  |                |            |            |
| •        |          |                                                         | Trouver votre p          | raticien                         | HOUSEMED       |            |            |
| JA       |          |                                                         |                          |                                  |                |            |            |
| G        |          | Region                                                  | C.Postal                 | Profession                       |                | Nom        |            |
| Y        |          |                                                         | ✓ Code postal            |                                  | ✓ Q            | all        | ~          |
| 0        |          |                                                         |                          |                                  |                |            |            |
| -        |          |                                                         | 25                       |                                  |                |            |            |
| ଚ        |          |                                                         | SINGAINY-MOUTIEN         | Marie-Dominique                  | + Selectionner |            |            |
| ø        |          |                                                         | Graphothérapeute         |                                  | r> détail      |            |            |
| O        |          |                                                         | 29 bis Rue Mahatma Ghano | li, Saint-Paul 97435, La Réunion |                |            |            |
| 9        |          |                                                         |                          |                                  |                |            |            |
|          |          |                                                         |                          |                                  |                |            |            |
|          |          |                                                         |                          |                                  |                |            |            |
| D        |          |                                                         |                          |                                  |                |            |            |
|          |          |                                                         |                          |                                  |                |            |            |
| 0        |          |                                                         |                          |                                  |                |            |            |
| 4        |          |                                                         |                          |                                  |                |            | (83)       |
| ,        |          |                                                         |                          |                                  |                |            |            |
| <u> </u> |          |                                                         |                          |                                  |                |            |            |
|          | 29*C     |                                                         | Pasharshar               |                                  | a a n.         | FRA O de A | 12:23      |
| -        | Ensoleil | lé 🖉                                                    | Rechercher               |                                  |                | FR W UX B  | 22/04/2025 |

ETAPE 9 : cliquez sur « sélectionner »

| Ô                                                                                                | C V HouseMed                                                                                                    |               |       |     | -    | ٥      | ×              |
|--------------------------------------------------------------------------------------------------|----------------------------------------------------------------------------------------------------|---------------|-------|-----|------|--------|----------------|
| $\leftarrow$                                                                                     | C C https://app.housemed.cloud/#/finaliserappointment/20250120T181043yOlgzmi9fgmDev0liczZd8OMHz68tI075D3srBv8                                                                                                    | (1)           | 3     | £≞  |      |        | •              |
|                                                                                                  | Index, approvement account with an arrange on imment you could fail to us you granding muleix with a could be used on the failed of the failed of the f | W             | G     | 7   | ~    |        |                |
| А<br>А<br>О<br>О<br>О<br>О<br>О<br>О<br>О<br>О<br>О<br>О<br>О<br>О<br>О<br>О<br>О<br>О<br>О<br>О | Iste des demandes @       Bilan de graphothérapie - erfant         Demande d'inscription       Bilan de graphothérapie - edulte         Rééducation graphothérapie - enfant/ados CABINET         Rééducation graphothérapie - enfant/ados CABINET         Rééducation graphothérapie - enfant/ados CABINET         Rééducation graphothérapie - enfant/ados CABINET         Rééducation graphothérapie - enfant/ados DOMICILE         Rééducation graphothérapie - enfant/ados DOMICILE         Rééducation graphothérapie - enfant/ados DOMICILE         Se déconnecter         Se déconnecter                                                                                                    |               |       |     |      |        | •              |
| +                                                                                                | + 30% Encodelide Q Rechercher L C C C C C C C C C C C C C C C C C C                                                                                                    | <b>•• (</b> ) | FR FF | A 🛜 | ⊲× 🍅 | 22/04/ | 13:11<br>/2025 |

**ETAPE 10** : cliquez sur la zone blanche afin de faire apparaître le menu déroulant des soins disponibles

| Ô            |                                          | 1 HouseMed                                                                          |     |           | -        | 0         | ×        |
|--------------|------------------------------------------|-------------------------------------------------------------------------------------|-----|-----------|----------|-----------|----------|
| $\leftarrow$ | C 🗈 https://app.housemed.                | doud/#/finaliserappointment/20250120T181043yOlgzmi9fgmDev0liczZdBOMHz68tl075D3srBv8 | ☆   | 3 1       | )i 🛷     |           | ٠        |
| •            | Cancelone.                               | Selectionner un créneau                                                             |     |           |          |           |          |
| JA<br>G      | Compléter votre fiche                    | SINGAINY-MOUTIEN Marie-Dominique                                                    |     |           |          |           |          |
| •            | Trouver votre praticien                  | Graphothérapeute                                                                    |     |           |          |           |          |
| 6°<br>(20)   |                                          | Quel type de soin ?                                                                 |     |           |          |           |          |
|              | Liste des demandes Demande d'inscription | Prendre rdv                                                                         |     |           |          |           |          |
| 0<br>•*      | ° <b>9</b>                               |                                                                                     |     |           |          |           |          |
| 0            | Liste des rdvs<br>Vos futurs rdvs        |                                                                                     |     |           |          |           |          |
| 4            | Se déconnecter                           |                                                                                     |     |           |          | (         | <b>3</b> |
| +            | 30°C<br>Ensoleillé                       | 📕 Q. Rechercher 📃 🐂 💽 🗃 🖏 📭 🕉 🥵 👐 🛞                                                 | ~ 0 | FRA<br>FR | ବ୍ଦ ଏ× 🍅 | 1 22/04/2 | 3:13     |

ETAPE 11 : sélectionnez le soin choisi et cliquez sur « prendre rdv »

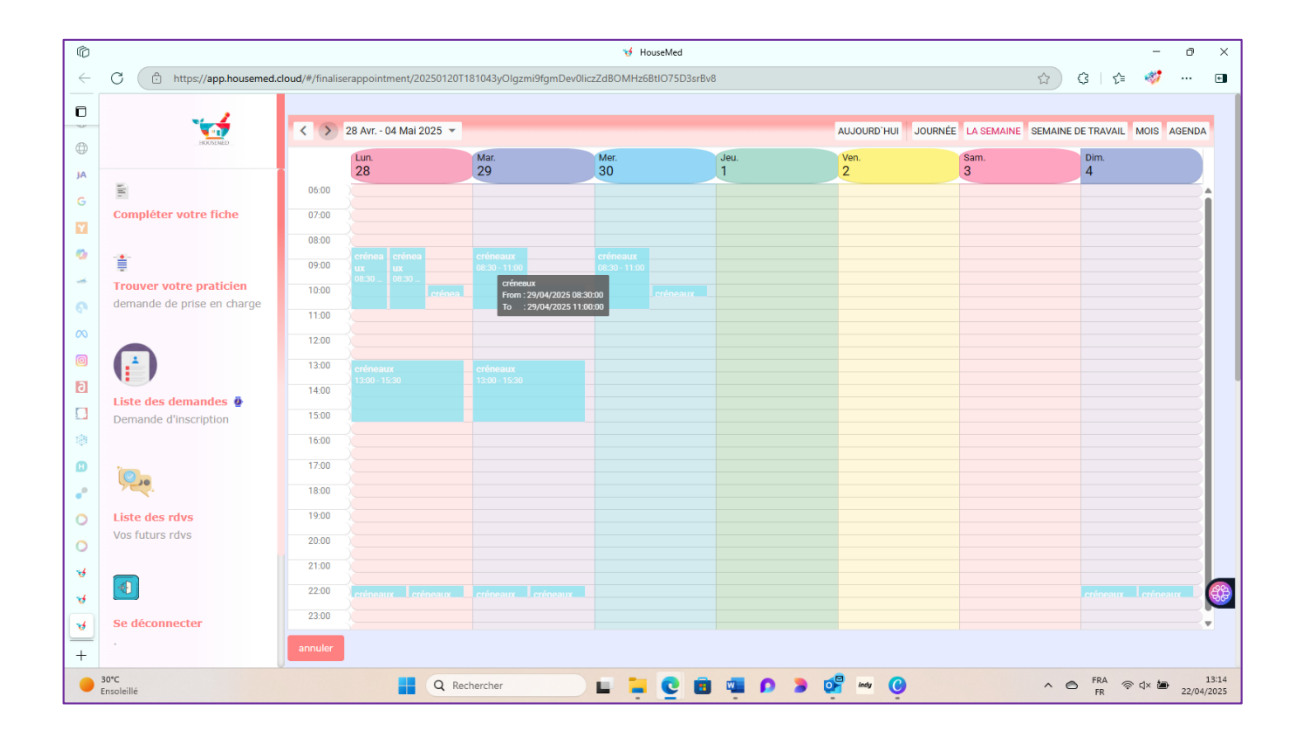

## ETAPE 12 : sélectionnez le créneau

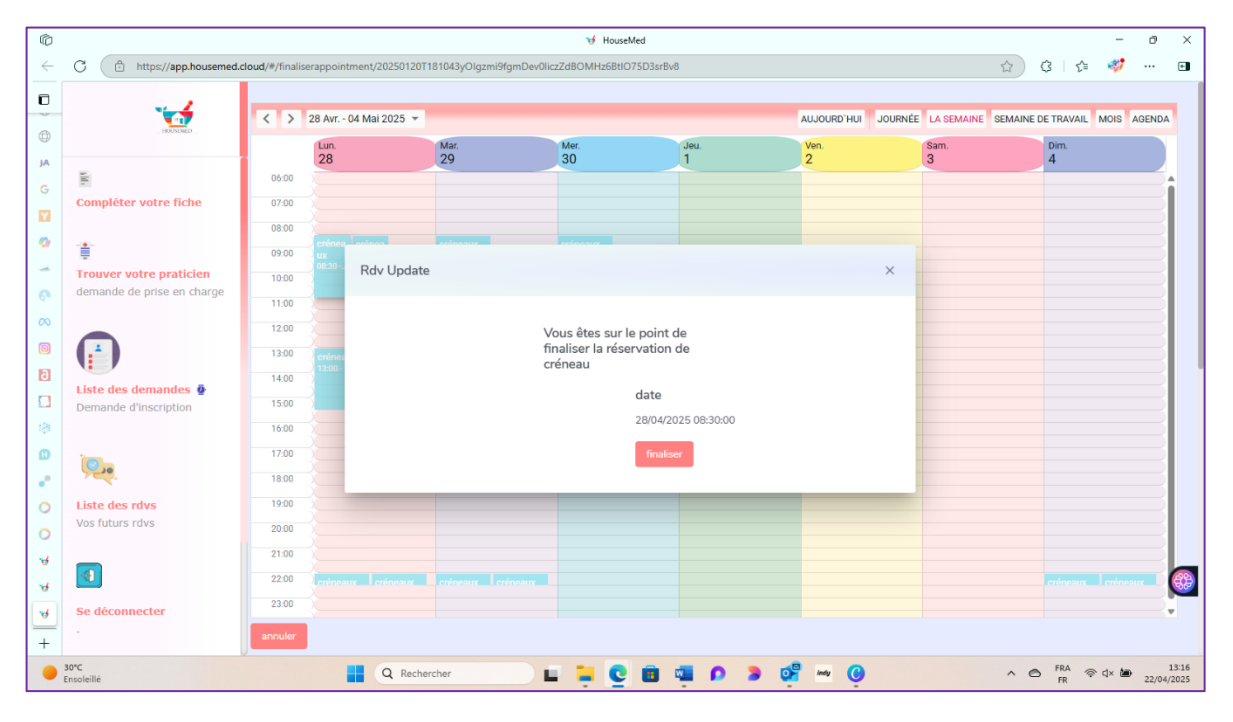

**ETAPE 13**: finalisez votre rendez-vous